# Получение сведений, содержащихся в информационной системе обеспечения градостроительной деятельности <u>(ИСОГД)</u> с помощью портала Госуслуг.

### Важно! Для получения услуги необходимо иметь подтвержденную учетную запись на портале Госуслуг.

**1.** Зайдите на портал услуг Тюменской области (https://uslugi.admtyumen.ru/) и войдите в Личный кабинет, используя подтвержденную учетную запись ЕСИА. Если вы не зарегистрированы на портале Госуслуг или статус вашей учетной записи не подтвержден, воспользуйтесь инструкцией на сайте МФЦ Тюменской области для регистрации и подтверждения учетной записи: https://mfcto.ru/news/4edba2c7-0c8e-4c14-b708-7db4742cc74f

| <b>`</b> | Все категории 🗸               |               |                    |        |   | TRUS             |
|----------|-------------------------------|---------------|--------------------|--------|---|------------------|
|          | тюменскаяобласть<br>ГОСУСЛУГИ | Каталог услуг | Помощь и поддержка | Оплата | Q | • Личный кабинет |

2. На главной странице введите в строку поиска «Предоставление сведений, документов, материалов», выберите нужную Администрацию по территориальной принадлежности. В случае неправильного выбора ОГВ возможен отказ.

| Предоставление сведений, документов, материалов                                                                                                   | Q                                                       |
|----------------------------------------------------------------------------------------------------|---------------------------------------------------------|
| Результаты поиска по сайту                                                                                                    | Только электронные услуги                               |
| Наименование услуги                                                                                                    | Орган власти, предоставляющий услугу                    |
| Предоставление сведений, материалов, документов, содержащихся в информационной системе обеспечения                                                | Администрация города Ялуторовска                        |
| градостроительной деятельности                                                                                                    |                                                         |
| Предоставление сведении, документов, материалов содержащихся в государственных информационных системах обеспечения градостроительной деятельности | Администрация Нижнетавдинского муниципального<br>района |
| Предоставление сведений, документов, материалов содержащихся в государственных информационных системах обеспечения градостроительной деятельности | Администрация Омутинского муниципального<br>района      |
| Предоставление сведений, документов, материалов содержащихся в государственных информационных системах обеспечения градостроительной деятельности | Администрация Сладковского муниципального<br>района     |

### **3.** На открывшейся странице рекомендуем сначала ознакомиться с описанием услуги. Далее нажмите кнопку "Получить услугу".

| ¢.                                               |
|--------------------------------------------------|
| Услугу предоставляет<br>АДМИНИСТРАЦИЯ ГОРОДСКОГО |
| ОКРУГА ГОРОД ТЮМЕНЬ                              |
|                                                  |
| Получить услугу >                                |
|                                                  |
|                                                  |
|                                                  |
|                                                  |

**4.** В поле «Орган, предоставляющий услугу» выберите орган местного самоуправления, на территории которого расположен объект.

| оган, предоставляющий услугу *                                                                                 |        |
|----------------------------------------------------------------------------------------------------|--------|
|                                                                                                    | $\sim$ |
| Поиск                                                                                                    |        |
| <ul> <li></li> <li>Администрация Викуловского муниципального района</li> <li>Администрация г. Ишима</li> </ul> |        |
| Администрация г. Тюмени                                                                                        |        |

### **5.** Далее заполните блок «Сведения о заявителе». **5.1.** В блоке «Сведения о заявителе» нажмите кнопку «+».

| Сведения о заявителе * |  |  |
|------------------------|--|--|
| Тип заявителя          |  |  |
| <b>⊕</b>               |  |  |

**5.2.** В открывшемся окне выберите тип заявителя — физическое или юридическое лицо.

|                  | ` |
|------------------|---|
| ✓                |   |
| Физическое лицо  |   |
| Юридическое пино |   |

5.3. Заполните сведения о заявителе и нажмите на кнопку "Сохранить".

#### <u>При обращении физического лица.</u>

#### <u>При обращении юридического</u> <u>лица.</u>

| Сведения о физическом лице 🔗 Заполнено 🔊                                                                                          | Сведения о юридическом лице 🙁 Не заполнено                                                                                       |
|----------------------------------------------------------------------------------------------------|----------------------------------------------------------------------------------------------------|
| амилия: *                                                                                                    | Организационно-правовая форма: *                                                                                                 |
| X000000000X                                                                                                    | ~                                                                                                    |
| R: *                                                                                                    | Наименование организации: *                                                                                                    |
| XXXXXXXXXXXX                                                                                                    |                                                                                                    |
| чество:                                                                                                    | Юридический адрес: *                                                                                                    |
| црес регистрации: *                                                                                                    | Tenemou: *                                                                                                    |
| xxxxxxxxxxxxxxxxxxxxxxxxxxxxxxxxxxxxxx                                                                                            |                                                                                                    |
| елефон:                                                                                                    | Задяйте номер в формате: +7(0000)00 00 00 - городской, +7(00000)0 00 00 район<br>Тюменской области, +7(000)000 00 00 - мобильный |
| Задайте номер в формате: +7(0000)00 00 00 - городской, +7(00000)0 00 00 районы<br>Тюменской области, +7(000)000 00 00 - мобильный | Факс:                                                                                                    |
| akc:                                                                                                    |                                                                                                    |
|                                                                                                    | Задайте номер в формате: (0000) 00-00-00                                                                                         |
| Задайте номер в формате: (0000) 00-00-00                                                                                          | Электронная почта: *                                                                                                    |
| лектронная почта: *                                                                                                    |                                                                                                    |
| XXXXXXXXXXXXXX                                                                                                    | Hanpимер, test@test.ru                                                                                                    |
| Hanpимep, test@test.ru                                                                                                    |                                                                                                    |

# 6. В блоке «Запрос сведений из ИСОГД» выберите соответствующий жизненной ситуации пункт:

| 3 | Запрос сведений из ИСОГД                                                                | Не заполнено         |
|---|-----------------------------------------------------------------------------------------|----------------------|
|   | Прошу выдать сведения, содержащиеся в информационной системе обеспечени деятельности: * | ия градостроительной |
|   | о развитии территории                                                                   |                      |
|   | о застройке территории                                                                  |                      |
|   | о земельном участке                                                                     |                      |
|   | об объекте капитального строительства                                                   |                      |

## 7. Если необходима информация о земельном участке или об объекте капитального строительства внесите кадастровый номер земельного участка.

| XX:XX:XXXXXXXXXXXXXX                                                                          |
|-----------------------------------------------------------------------------------------------|
| Введите кадастровый номер земельного участка в формате «XX:XX:XXXXXXXXXXXXXXXXXXXXXXXXXXXXXXX |
| Например, 25:27:070102:870                                                                    |

### 8. Укажите необходимый раздел ИСОГД.

| Уках       | ките раздел ИСОГД *                                                                                                    |
|------------|----------------------------------------------------------------------------------------------------|
|            | (первом) разделе ИСОГД - Документы территориального планирования Российской Федерации в части,<br>касающейся территории муниципального образования          |
|            | (втором) разделе ИСОГД - Документы территориального планирования субъекта Российской Федерации<br>в части, касающейся территории муниципального образования |
|            | (третьем) разделе ИСОГД - Документы территориального планирования муниципального образования,<br>материалы по их обоснованию                                |
| $\bigcirc$ | (четвертом) разделе ИСОГД - Правила землепользования и застройки, внесения в них изменений                                                                  |
| $\bigcirc$ | (пятом) разделе ИСОГД - Документация по планировке территорий                                                                                               |
| $\bigcirc$ | (шестом) разделе ИСОГД - Изученность природных и техногенных условий                                                                                        |
|            | (седьмом) разделе ИСОГД - Изъятие и резервирование земельных участка для государственных или<br>муниципальных нужд                                          |
| $\bigcirc$ | (восьмом) разделе ИСОГД - Застроенные и подлежащие застройке земельные участки                                                                              |
| $\bigcirc$ | (девятом) разделе ИСОГД "Геодезические и картографические материалы"                                                                                        |
| $\bigcirc$ | (десятом) разделе ИСОГД - Адресный план                                                                                                    |

### 9. Выберите форму получения информации.

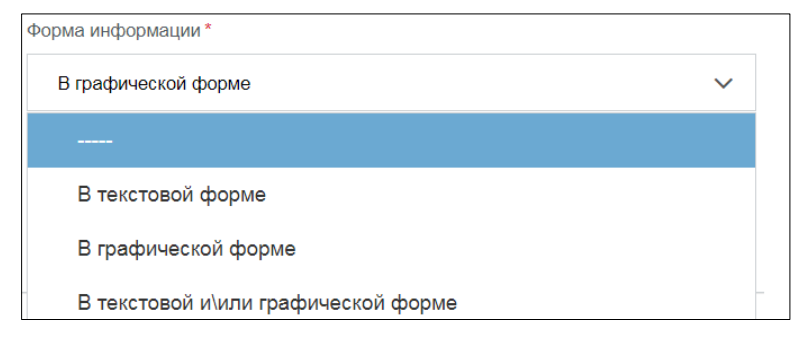

### 10. В поле "Форма передачи" выберите наиболее удобный.

| Форма передачи *                       |   |
|----------------------------------------|---|
|                                        | ~ |
| ✓                                      |   |
| На бумажном носителе                   |   |
| На электронном носителе                |   |
| На бумажном и\или электронном носителе |   |

### 11. Выберите способ получения расчета.

| Способ получение расчета                                                                                 | Эаполнено         |
|----------------------------------------------------------------------------------------------------|-------------------|
| Расчет размера платы за предоставление Сведений, содержащихся в ИСОГД прош<br>адрес следующим способом * | у направить в мой |
| В электронном виде на электронный адрес                                                                  |                   |
| В электронном виде в личный кабинет                                                                      |                   |
| При личном обращении                                                                                     |                   |

### 12. Для продолжения нажмите «Вперед».

|  | Назад |
|--|-------|
|--|-------|

**13.** Откроется страница с информацией об уведомлениях. Если Вы ранее этого не сделали или хотите внести изменения, нажмите «Настройки» и выберите удобные варианты. Нажмите «вперед».

| Мобильный телефон | +7 (912)                    | Включить уведомления ?   | Ha  |
|-------------------|-----------------------------|--------------------------|-----|
| Электронная почта |                             | 🛛 Включить уведомления 📀 | Ти  |
|                   |                             |                          | Co  |
| Настройки         |                             | $\odot$                  | Co  |
|                   |                             |                          | Co  |
|                   |                             | Сохранить настройки      | Co  |
|                   |                             |                          | зап |
|                   |                             |                          | Co  |
| Назад Сохранит    | ъ черновик Оценить качество | Вперед                   | Me, |
|                   |                             |                          |     |

| Настройки                                   |               |                      | $\bigcirc$                |
|---------------------------------------------|---------------|----------------------|---------------------------|
| Типы уведомлений                            | SMS-сообщение | Электронная<br>почта | Уведомления на<br>портале |
| Сообщение об услуге                         |               |                      |                           |
| Сообщение по запросу                        |               |                      |                           |
| Сообщение по начислению                     |               |                      |                           |
| Сообщения по предварительной<br>записи      |               |                      |                           |
| Сообщения чата по заявлению                 |               |                      |                           |
| Медицинские уведомления                     |               |                      |                           |
| Медицинские уведомления об<br>анкетировании |               |                      |                           |

**14.** Откроется страница с заполненным заявлением. Если Вы обнаружили ошибку, можно вернуться к форме ввода и исправить ее, для этого нажмите кнопку **«Вернуться к форме ввода»**.

Вернуться к форме ввода

После проверки внесенных данных нажмите «Подписать и отправить».

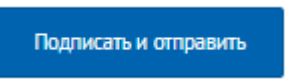

После отправки заявления на экране появится всплывающее окно, нажмите «ОК».

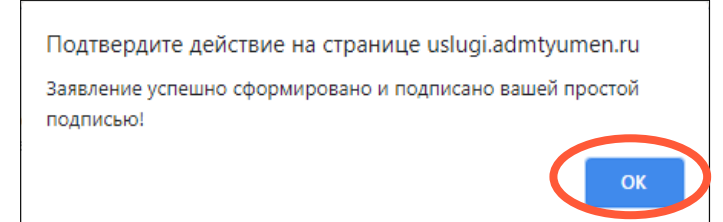

Об отправке заявления уведомит сообщение:

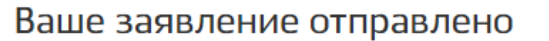

Информация о ходе предоставления услуги и ее текущий статус представлена в разделе Мои заявления

**15.** Чтобы посмотреть текущий статус заявления, войдите в личный кабинет, нажав в правом верхнем углу на свою фамилию, и выберите пункт «Мои заявления».

| Каталог усл                                               | нуг Помощь и по           | ддержка Оплата                                                                                                    | ٩                                                              | Вояти как:<br>государственное автономное<br>учреждение тюменской области<br>тмногофункциинальный центр<br>предоставления государственных<br>и муниципальных услуг в<br>томенской областия |
|-----------------------------------------------------------|---------------------------|----------------------------------------------------------------------------------------------------|----------------------------------------------------------------|----------------------------------------------------------------------------------------------------|
| Покезать заявлени                                         | ия:                       | Поиск по номеру зоявления, ве                                                                                                    | Тюменской области*                                             |                                                                                                    |
| Bce                                                       | ~                         |                                                                                                    |                                                                | Персональная информация                                                                                                    |
|                                                           |                           |                                                                                                    |                                                                | Настройка уведомлений                                                                                                    |
| Статус                                                    | Номер заявления           | Услуга                                                                                                    | Ведомство                                                      | Мои заявления                                                                                                    |
| Отправлено в<br>ведомство<br>В избранное<br>Подать жалобу | 2021/<br>דע דס            | Направление уведомлени<br>планируемом строительс<br>или реконструкции объек<br>индивидуального жилищи<br>строительства или садово<br>дома | ія о Администі<br>тве Тюменског<br>та муниципал<br>ного<br>лго | Записи в ведомство<br>Сообщения<br>Мои жалобы                                                                                                    |
| Подлисаться<br>Подписавшись, вы с                         | можете видеть в списке вы | ших заявлений, заявления поданн                                                                                                    | ые на ЕПГУ                                                     | Выход                                                                                                    |

Обратите внимание на дополнительную возможность: нажав на кнопку «Подписаться», вы сможете видеть в списке ваших заявлений все заявления, в том числе поданные на Едином портале Госуслуг. **16.** Расчет платы будет осуществлен в течение 2 рабочих дней и направлен выбранным в заявлении способом.

Оплату необходимо произвести в течение 7 рабочих дней после получения уведомления.

Срок предоставления услуги 10 рабочих дней со дня осуществления оплаты.

В случае возникновения технических проблем при работе с порталом услуг Тюменской области, Вы можете обратиться за помощью по телефонам:

8 800 100-12-90, 8-3452-56-63-30